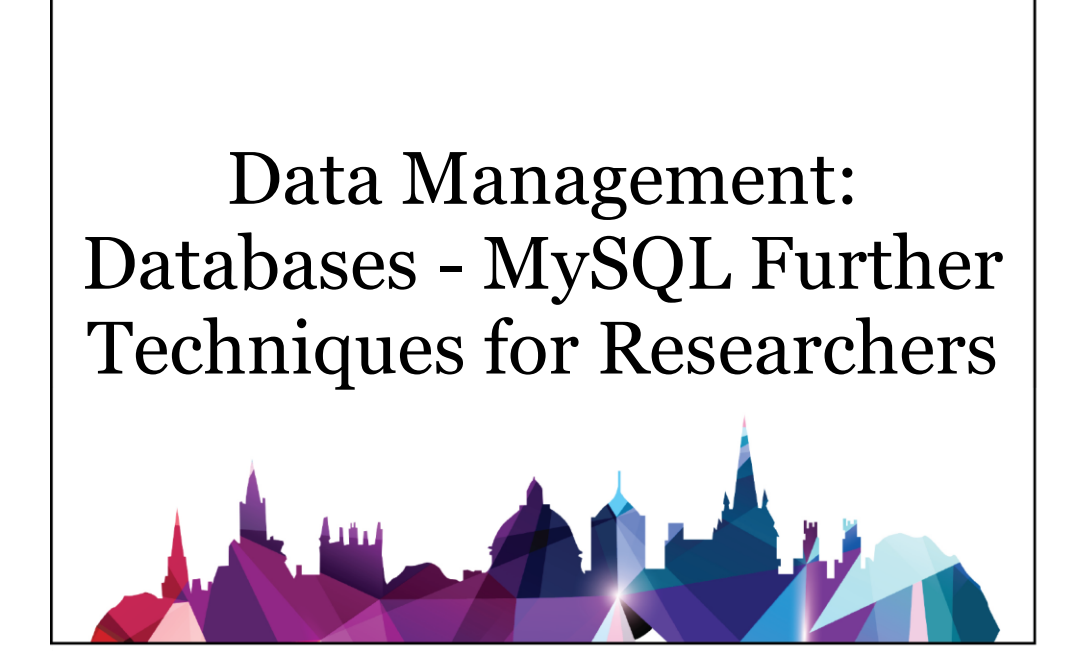

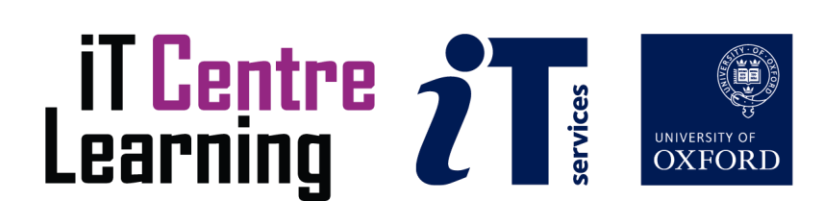

#### How to Use this User Guide

This handbook accompanies the taught sessions for the course. Each section contains a brief overview of a topic for your reference and then one or more exercises.

Exercises are arranged as follows:

- A title and brief overview of the tasks to be carried out;
- A numbered set of tasks, together with a brief description of each;
- A numbered set of detailed steps that will achieve each task.

Some exercises, particularly those within the same section, assume that you have completed earlier exercises. Your teacher will direct you to the location of files that are needed for the exercises. If you have any problems with the text or the exercises, please ask the teacher or one of the demonstrators for help.

This book includes plenty of exercise activities – more than can usually be completed during the hands-on sessions of the course. You should select some to try during the course, while the teacher and demonstrator(s) are around to guide you. Later, you may attend follow-up sessions at IT Learning Centre (ITLC) called Computer8, where you can continue work on the exercises, with some support from IT teachers. Other exercises are for you to try on your own, as a reminder or an extension of the work done during the course.

#### **Text Conventions**

A number of conventions are used to help you to be clear about what you need to do in each step of a task.

- In general, the word **press** indicates you need to press a key on the keyboard. **Click**, **choose** or **select** refer to using the mouse and clicking on items on the screen. If you have more than one mouse button, click usually refers to the left button unless stated otherwise.
- Names of keys on the keyboard, for example the Enter (or Return) key are shown like this ENTER.
- Multiple key names linked by a + (for example, CTRL+Z) indicate that the first key should be held down while the remaining keys are pressed; all keys can then be released together.
- Words and commands typed in by the user are shown like this.
- Labels and titles on the screen are shown like this.
- Drop-down menu options are indicated by the name of the options separated by a vertical bar, for example File|Print. In this example you need to select the option Print from the File menu or tab. To do this, click when the mouse pointer is on the File menu or tab name; move the pointer to Print; when Print is highlighted, click the mouse button again.
- A button to be clicked will look like this.
- The names of software packages are identified *like this*, and the names of files to be used **like this**.

#### **Software Used**

XAMPP

#### **Files Used**

sqlcourse2db.sql

#### **Revision Information**

| Version | Date        | Author         | Changes made                                                                    |
|---------|-------------|----------------|---------------------------------------------------------------------------------|
| 1.0     | Oct 2014    | Mohammad Yaqub | Creation of the text                                                            |
| 1.1     | Mar 2015    | Mohammad Yaqub | Revising the whole book                                                         |
| 1.2     | Jun 2015    | Mohammad Yaqub | Changes to the exercises and<br>removing the use of the<br>external website     |
| 1.3     | Nov 2015    | Mohammad Yaqub | Minor changes to the slides                                                     |
| 1.4     | May 2016    | Mohammad Yaqub | Minor revision to some<br>exercises                                             |
| 2.0     | Nov 2016    | Mohammad Yaqub | Minor changes to make the<br>book better suited for<br>researchers              |
| 2.1     | Feb 2017    | Mohammad Yaqub | New ITLC style                                                                  |
| 2.2     | May 2018    | Mohammad Yaqub | Changes to slides                                                               |
| 2.3     | Feb 2019    | Mohammad Yaqub | Minor review                                                                    |
| 2.4     | Jun 2019    | Mohammad Yaqub | Changes of the path of XAMPP<br>because of new installation<br>setup in the lab |
| 2.5     | Oct 2019    | Mohammad Yaqub | Changed Lynda.com to<br>LinkedIn Learning                                       |
| 2.6     | May<br>2020 | Mohammad Yaqub | Changes to make the course suitable for online teaching                         |

#### Copyright

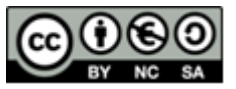

This document is made available under a Creative Commons Attribution-NonCommercial-ShareAlike CC BY-NC-SA licence by Mohammad Yaqub who asserts his right to be identified as the author.

Note that some images used in the document and presentations are copyright of their owners and may be subject to different copyright conditions. Where possible this has been noted in the text. If an error in attribution/copyright has been made, please contact the author who will be pleased to make the necessary corrections.

Screenshots are copyright of the respective software suppliers.

#### Acknowledgement

Some of the syntax in this book was adopted from <u>http://dev.mysql.com</u>.

#### Contents

| 1 Introduction                                         | .6  |
|--------------------------------------------------------|-----|
| 1.1. How to Complete the Exercises                     | .6  |
| 1.2. Recap: MySQL introduction course                  | . 9 |
| 2 Advanced Queries                                     | 11  |
| 2.1. Dealing with NULL Entries                         | 11  |
| 2.2. The EXISTS Operator                               | 12  |
| 2.3. The IN Operator                                   | 13  |
| 2.4. JOIN operators                                    | 14  |
| 2.5. REGEXP operator                                   | 15  |
| 2.6. Aggregate Functions                               | 17  |
| 2.7. Grouping records – GROUP BY Clause                | 19  |
| 2.8. The HAVING Clause2                                | 20  |
| 2.9. Output query results to a file                    | 21  |
| 3 Procedures, Functions & Triggers2                    | 23  |
| 3.1. Stored Procedures                                 | 23  |
| 3.2. Functions                                         | 25  |
| 3.3. Triggers                                          | 25  |
| 4 Advanced concepts: quick visit                       | 28  |
| 4.1. Indexes                                           | 28  |
| 4.2. Cursors2                                          | 28  |
| 4.3. Storage Engines                                   | 28  |
| 4.4. INFORMATION_SCHEMA2                               | 29  |
| 5 What is Next?                                        | 30  |
| Explore phpMyAdmin                                     | 30  |
| Read a book or tutorials about MySQL or SQL in general | 30  |

#### Exercises

| Exercise 1  | Import St Giles database                      | 8  |
|-------------|-----------------------------------------------|----|
| Exercise 2  | Query records which have NULL values          | 11 |
| Exercise 3  | Using the EXISTS operator                     | 13 |
| Exercise 4  | Querying multiple tables: use IN operator     | 14 |
| Exercise 5  | Query multiple tables using the JOIN operator | 15 |
| Exercise 6  | Use of REGEXP                                 | 17 |
| Exercise 7  | Querying data – Aggregate Functions           | 19 |
| Exercise 8  | Grouping records                              | 20 |
| Exercise 9  | The HAVING Clause                             | 21 |
| Exercise 10 | Output data to a txt file                     |    |
| Exercise 11 | Creating a database stored procedure          | 24 |
| Exercise 12 | Creating a database function                  | 25 |
| Exercise 13 | Creating a trigger                            |    |

#### **1** Introduction

The Structured Query Language (SQL) is the language of databases. SQL was, is, and will stay for the foreseeable future the database language for relational database servers such as IBM DB2, Microsoft SQL Server, MySQL, Oracle, Progress, Sybase Adaptive Server, and dozens of others.

SQL supports a small but very powerful set of statements for manipulating, managing, and protecting data stored in a database. This power has resulted in its tremendous popularity. Almost every database server supports SQL or a dialect of the language. Currently, SQL products are available for every kind of computer, from a small handheld computer to a large server, and for every operating system, including Microsoft Windows, Mac and many UNIX variations.

#### **1.1. How to Complete the Exercises**

After installing XAMPP, you are good to go. You need to open XAMPP control panel (either open from the start menu or usually exists in C:/xampp/) and start Apache and MySQL services. The database in the exercises which you are going to practice today is the same database used in other database courses at the IT Learning Centre. The database is for a surgery called St. Giles. This database contains 7 tables to hold patients, doctors, receptionists, medicines, prescriptions and appointments data. Figure 1 shows a schematic diagram of the database. The figure also shows table names (tblPatient, tblDoctors, tblReceptionist, tblMedicine, tblPrescription, tblPrescribedMedicine and tblAppointment) and field names (or columns) in each table. It also shows the data type for each field. The links between tables in the figure reflect the primary-foreign key relationships. Make sure you understand the database structure and the relationships involved.

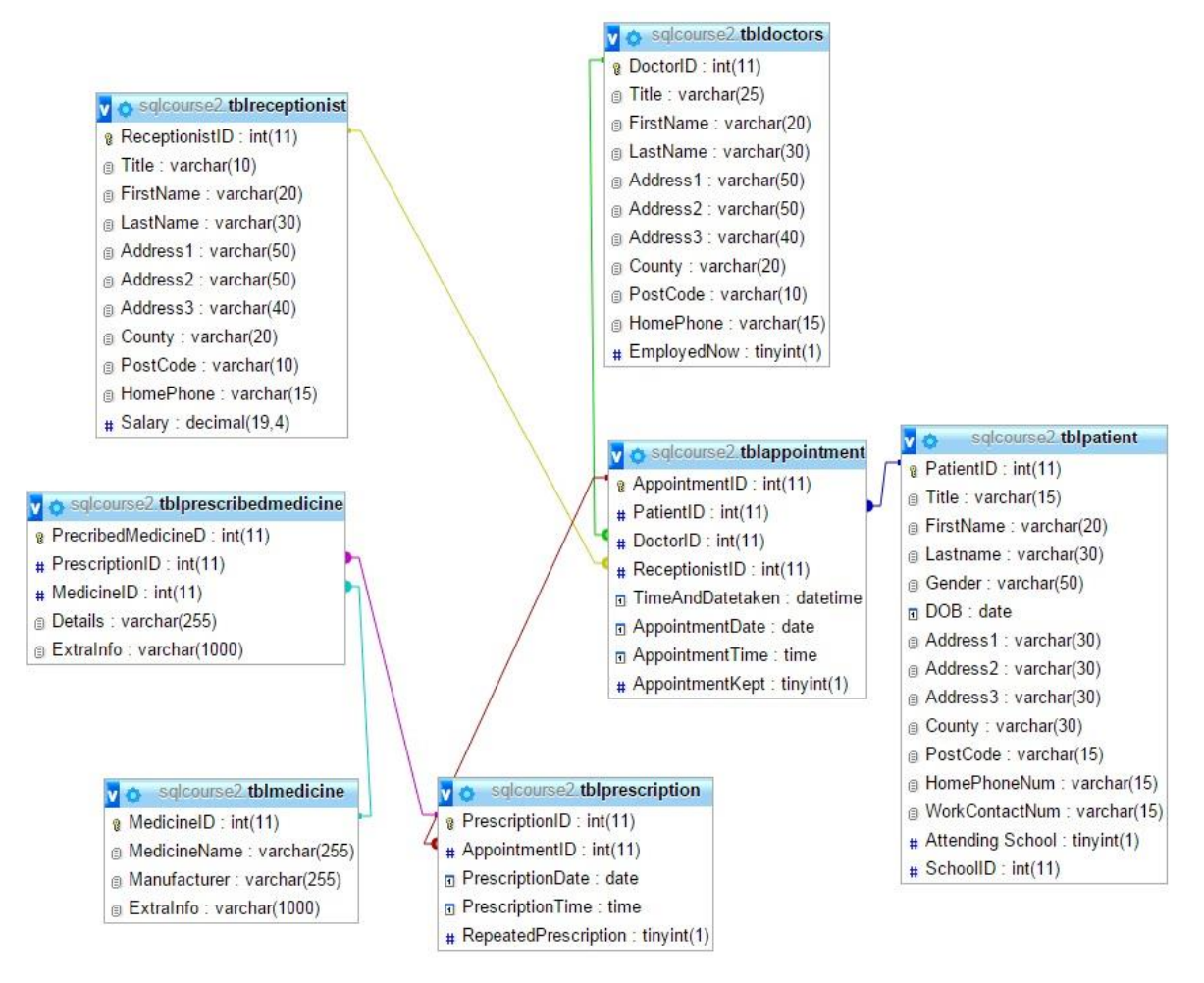

Figure 1. St. Giles Surgery database structure.

| Exercise 1 Import St Giles database                                                                                     |                                                                                                    |  |  |  |
|----------------------------------------------------------------------------------------------------|----------------------------------------------------------------------------------------------------|--|--|--|
| I have created a database called <i>sqlcourse2db</i> . You are going to use this database in the rest of the exercises. |                                                                                                    |  |  |  |
| Suggested time to spend on this exerc                                                                                   | cise is 8 minutes                                                                                                    |  |  |  |
|                                                                                                    | <b>Step 1</b><br>Open XAMPP Control Panel from the start menu.                                                                                                    |  |  |  |
|                                                                                                    | <b>Step 2</b><br>Start Apache and MySQL services by clicking on the top<br>two <b>Start</b> buttons in XAMPP control panel.                                                                                                    |  |  |  |
| Launch XAMPP and phpMyAdmin                                                                                             | <b>Step 3</b><br>Launch a browser (Firefox or Chrome are preferred).                                                                                                    |  |  |  |
|                                                                                                    | <b>Step 4</b><br>Open phpMyAdmin by typing the following on your<br>browser address bar                                                                                                    |  |  |  |
|                                                                                                    | Localhost/phpmyadmin                                                                                                    |  |  |  |
| <b>Task 2</b><br>Import the database                                                                                    | Step 1You have been given a file called sqlcourse2db.sql.The file is either on the "network drive H" if this course isface to face or given to you by the teacher if it is an onlinecourse.Locate the file.Step 2You can edit its contents using any text editor likeNotepad. Have a quick look by editing the sql file.Step 3From phpMyAdmin, click on the Import tab.Step 4Click on the Choose File button. Note that in some<br>browsers the button is called Browse. |  |  |  |
|                                                                                                    | <b>Step 6</b><br>Click the <b>Go</b> button at the bottom of the page to import<br>the sql file.                                                                                                    |  |  |  |
| <b>Task 3</b><br>Access the newly imported database                                                                     | <b>Step 1</b><br>If the import is successful, a message on the page will<br>confirm this. You can then click on the <b>Databases</b> tab<br>to see all the existing MySQL databases including<br>sqlcourse2db (the database you have just imported).<br><b>Step 2</b>                                                                                                    |  |  |  |
|                                                                                                    | Click on the <b>sqlcourse2db</b> database link to view its contents. It should show the tables as in Figure 1.                                                                                                    |  |  |  |
| Note                                                                                                    |                                                                                                    |  |  |  |

From Exercise 2 onward, you can write any  $\tt SELECT$  SQL statement in the SQL box provided by phpMyAdmin.

#### 1.2. Recap: MySQL introduction course

A database is a structured collection of data that is used by the application systems of some given enterprise, and that is managed by a database management system.

Structured Query Language (SQL) is a relational database language which allows you to create, delete, access and manipulate databases.

**MySQL** is a *Relational Database Management System* ("RDBMS"). It is used by most modern websites and web-based services as a convenient and fast-access storage and retrieval solution for large volumes of data. In this course we will be using XAMPP which includes MySQL because it is straightforward to install and use. Also included within XAMPP is *phpMyAdmin*, a web-based *frontend* ("graphical interface") for MySQL, allowing queries to be submitted via mouse clicks in a web browser or by writing these queries in the SQL box inside phpMyAdmin. For more details refer to the Introduction of MySQL course.

The following is the main MySQL statements you should know about:

1. Creating/Dropping SQL users

CREATE USER user\_specification [, user\_specification] ...

```
DROP USER user_name [, user_name] ...
```

2. Creating/Dropping Databases

CREATE DATABASE [IF NOT EXISTS] **db\_name** DROP DATABASE [IF EXISTS] **db\_name** 

3. Creating Tables

CREATE TABLE tbl\_name (col\_name column\_definition,...)

The **column\_definition** is the description of a column in the table. The minimum format of the column definition is to specify the data type e.g., INT for integer.

4. INSERT Statement

INSERT INTO tbl\_name (col\_name1, col\_name2 ...) VALUES (val1, val2 ...)

#### 5. UPDATE Statement

```
UPDATE table_reference SET col_name1={expr1|DEFAULT} [,
col_name2={expr2|DEFAULT}] ...
[WHERE where condition]
```

#### 6. DELETE Statement

DELETE FROM tbl\_name [WHERE where condition]

#### 7. SELECT Statement

SELECT select\_expr [, select\_expr ...] FROM table\_name

#### 8. Where Clause

SELECT select\_expr [, select\_expr ...] FROM table [WHERE where\_condition]

#### 9. Conditions

WHERE column\_name operator value

WHERE column\_name1 operator value1 AND column\_name2 operator value2

#### 10. Sorting Data - ORDER BY Clause

[ORDER BY { col\_name | position } [ASC | DESC]

#### 11. LIKE, NOT LIKE and STRCMP

Str1 LIKE Str2 Str1 NOT LIKE Str2 STRCMP (expr1, expr2)

#### 12. The BETWEEN Operator

WHERE column\_name BETWEEN value1 AND value2

### **2 Advanced Queries**

#### 2.1. Dealing with NULL Entries

Columns are filled with values. A value can be, for example, a number, a word, or a date. A special value is the NULL value. The NULL value is comparable with "value unknown" or "value not present." Use the ISNULL() operator to select rows that have no value in a particular column.

| Exercise 2 Query records which have NULL values                                                                                               |                                                                                                    |  |  |  |  |
|----------------------------------------------------------------------------------------------------|----------------------------------------------------------------------------------------------------|--|--|--|--|
| Suggested time to spend on this exercise                                                                                                    | cise is 6 minutes                                                                                                    |  |  |  |  |
| <b>Task 1</b><br>Retrieve patient records who have                                                                                            | <b>Step 1</b><br>Make sure you are on inside the sqlcourse2db<br>database. In other words, phpMyAdmin shows that you<br>have selected this database and you should be able to<br>see the list of tables. If not then click on this database<br>from the list of databases shown (as in Figure 2). |  |  |  |  |
| their work telephone number as NULL.                                                                                                    | <b>Step 2</b><br>Write the below SELECT statement in the SQL box in phpMyAdmin and see the result.                                                                                                    |  |  |  |  |
|                                                                                                    | Step 3<br>Click Go.                                                                                                    |  |  |  |  |
| SELECT * FROM tblpatient WHERE ISNULL(WorkContactNum)                                                                                         |                                                                                                    |  |  |  |  |
| Task 2 [Optional Task]<br>Update patient records to change<br>the ones that have an empty work<br>telephone number (NULL) to the<br>word 'NA' | Step 1<br>Write the following statement in the SQL box in<br>phpMyAdmin.                                                                                                    |  |  |  |  |
| Update tblpatient SET WorkContactNum = 'NA' WHERE ISNULL(WorkContactNum)                                                                      |                                                                                                    |  |  |  |  |
|                                                                                                    | Step 2<br>Click on the table tblpatient to check if records have<br>been updated correctly.                                                                                                    |  |  |  |  |

| phpMuAdmin ±          | ← 🛱 Server: 127.0.0.1 » 👩 Database: sqlcourse2 |                                |              |              |             |            |              |         |      |            |        |             |         |           |         |
|-----------------------|------------------------------------------------|--------------------------------|--------------|--------------|-------------|------------|--------------|---------|------|------------|--------|-------------|---------|-----------|---------|
| 🏠 🔒 🕘 🗊 🤤             | И                                              | Structure                      | SQL          | 🔍 Sear       | ch 🗐 Q      | uery 🙀     | Export       | 📕 Impor | t 🎤  | Operations |        | Privileges  | ୍ଥି R   | outines   | 🕑 Ev    |
| (Recent tables) 🔻     |                                                | Table 🔺                        |              | Action       |             |            |              |         |      | Rows 😡     | Туре   | Collation   |         | Size      | Overhea |
| New                   |                                                | tblappointr                    | nent         | Browse       | Structure   | 👒 Searcl   | n 🛃 i Insert | 🗮 Empty | Drop | ~86        | InnoDB | utf8_genera | al_ci   | 80 KiB    |         |
| i mysql               |                                                | tbldoctors                     |              | Browse       | K Structure | 🛛 💐 Searcl | n 🚮 insert   | 🗮 Empty | Drop | ~4         | InnoDB | utf8_genera | al_ci   | 48 KiB    |         |
| performance_schema    |                                                | tblmedicin                     | e            | Browse       | M Structure | 👒 Searcl   | n 🛃 i Insert | 🗮 Empty | Drop | ~20        | InnoDB | utf8_genera | al_ci   | 16 KiB    |         |
| =+- ] sqlcourse2      |                                                | tblpatient                     |              | Browse       | Structure   | 😽 Searcl   | n 📑 insert   | 📻 Empty | Drop | ~25        | InnoDB | utf8_genera | al_ci   | 96 KiB    |         |
| Procedures            |                                                | tblprescrib                    | edmedicine   | Browse       | M Structure | 👒 Searcl   | n 🛃 insert   | 👷 Empty | Drop | ~84        | InnoDB | utf8_genera | al_ci   | 48 KiB    |         |
| Tables                |                                                | tblprescrip                    | tion         | Browse       | M Structure | 🧕 🥸 Searcl | n 📑 insert   | 💭 Empty | Drop | ~64        | InnoDB | utf8_genera | al_ci   | 32 KiB    |         |
| New                   |                                                | tblreceptio                    | nist         | Browse       | Structure   | 👒 Searcl   | n 📑 i Insert | 📻 Empty | Drop | ~5         | InnoDB | utf8_genera | al_ci   | 48 KiB    |         |
| tblappointment        |                                                | 7 tables                       |              | Sum          |             |            |              |         |      | 288        | InnoDE | latin1_swe  | edish_c | i 368 KiB | 0       |
| +                     | t                                              | _ Chec                         | k All [      | With selecte | d: 🔻        | ]          |              |         |      |            |        |             |         |           |         |
| tblprescribedmedicine |                                                | Print view<br>Create<br>Varme: | a Data Dicti | onary        |             | Number o   | of columns:  |         |      |            |        |             |         |           |         |
|                       |                                                |                                |              |              |             |            |              |         |      |            |        |             |         |           |         |

Figure 2. phpMyAdmin after importing sqlcourse2db.sql.

#### 2.2. The EXISTS Operator

The EXISTS condition is used in combination with a subquery and is considered TRUE if the subquery returns at least one row. NOT EXISTS is the opposite of EXISTS and it is considered TRUE if the subquery returns no records. For example, suppose you want to retrieve all patient names that have at least one appointment within a specific date range. Then you might want to use EXISTS.

Its basic syntax is

WHERE EXISTS ( subquery )

#### 2.3. The IN Operator

The use of the IN operator in a SELECT statement makes multiple comparisons easier. The condition with the IN operator has two forms. The first form is when trying to compare a field with multiple values. For instance, you can use the equal sign to compare a column to multiple values as follows:

SELECT \* FROM t1 WHERE column1 = 'value1' OR column1 = 'value2' OR column1 = 'value3' ...

The  ${\tt IN}$  operator can be used here to make the  ${\tt SELECT}$  statement shorter and easier to read.

SELECT \* FROM t1 WHERE column1 IN ('value1', 'value2', 'value3' ...)

The second form of the IN operator can be used with a subquery. This happens when a value of a field from a one table matches one or more for another table. Try the following exercise.

| Exercise 4 Querying multiple tables: use IN operator                                                                                                    |                                                                                                    |  |  |  |  |
|----------------------------------------------------------------------------------------------------|----------------------------------------------------------------------------------------------------|--|--|--|--|
| Suggested time to spend on this exercise is 6 minutes                                                                                                    |                                                                                                    |  |  |  |  |
| <b>Task 1</b><br>Retrieve patient records that have<br>appointments on a specific date,<br>e.g., 2013-07-02.                                                                                            | Step 1         Write the following statement in the phpMyAdmin SQL box.         Step 2         Click Go. |  |  |  |  |
| SELECT * FROM tblpatient WHERE PatientID IN (SELECT PatientID FROM tblappointment WHERE AppointmentDate = '2013-07-02')                                                                                 |                                                                                                    |  |  |  |  |
| <b>Task 2 [Optional Task]</b><br>Retrieve patient records who have<br>appointments with Dr Down.                                                                                                    | Step 1         Write the following statement he phpMyAdmin SQL box.         Step 2         Click Go.     |  |  |  |  |
| SELECT * FROM tblPatient WHERE PatientID IN (SELECT PatientID FROM tblAppointment WHERE DoctorID IN (SELECT DoctorID FROM tblDoctors WHERE LastName='Down'))                                            |                                                                                                    |  |  |  |  |
| NOTE: You can use nested IN in a statement. However, the IN operator tends to be slow in execution. Therefore, JOINS are a better replacement of the IN operator. For more information, see Section 2.4 |                                                                                                    |  |  |  |  |

#### 2.4. JOIN operators

An SQL JOIN clause is used to combine rows from two or more tables, based on a common field between them. There are a few types of joins. The most common one is INNER JOIN or simply JOIN. We will only practice the INNER JOIN in this course but here is the definition of each one.

- INNER JOIN or JOIN: Returns all rows when there is at least one match in BOTH tables
- LEFT JOIN: Return all rows from the left table, and the matched rows from the right table
- RIGHT JOIN: Return all rows from the right table, and the matched rows from the left table
- FULL JOIN: Return all rows when there is a match in ONE of the tables

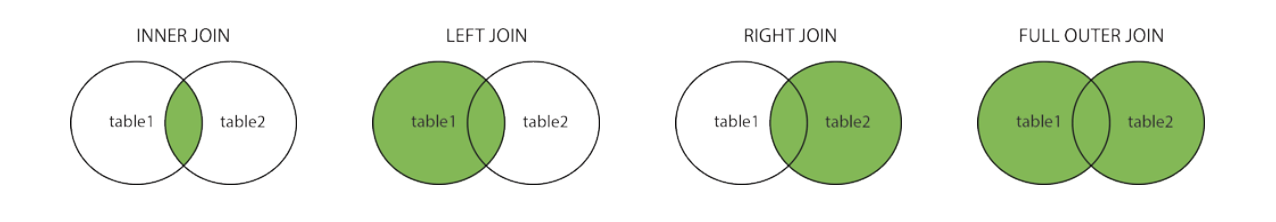

Figure 3. Graphical representation of the different types of JOINS. Shaded regions represent the returned result when joining two tables.

| Exercise 5 Query multiple tables using the JOIN operator                                                                                                    |                                                                                                    |  |  |  |  |
|----------------------------------------------------------------------------------------------------|----------------------------------------------------------------------------------------------------|--|--|--|--|
| Suggested time to spend on this exercise                                                                                                    | cise is 8 minutes                                                                                        |  |  |  |  |
| <b>Task 1</b><br>Rewrite the query in Exercise 4Task<br>1 using the JOIN operator                                                                                                    | Step 1         Write the following statement in the phpMyAdmin SQL box.         Step 2         Click Go. |  |  |  |  |
| SELECT p.* FROM tblpatient AS<br>(p.PatientID = app.PatientID A                                                                                                    | p JOIN tblappointment AS app ON<br>AND app.AppointmentDate = '2013-07-02')                               |  |  |  |  |
| Task 2 [Optional Task]Rewrite the query in Exercise 4Task2 using the JOIN operator. Thistime add doctor name andappointment date with patientdetails                                                                                                    | Step 1<br>Write the following statement in the phpMyAdmin SQL<br>box.<br>Step 2<br>Click Go.             |  |  |  |  |
| SELECT p.*, app.AppointmentDate, CONCAT(d.FirstName, ' ', d.LastName) AS<br>'Name of the doctor' FROM tblpatient AS p INNER JOIN tblappointment AS<br>app ON(p.PatientID = app.PatientID) INNER JOIN tbldoctors AS d ON<br>(app.DoctorID = d.DoctorID AND d.LastName='Down')                                                                                                    |                                                                                                    |  |  |  |  |
| <b>Task 3 [Optional Task]</b><br>Write a query to retrieve the first<br>name, last name and home phone<br>number of patients who have been<br>prescribed a medicine made by a<br>company call ABC Health.                                                                                                    | Step 1<br>Write the following statement in the phpMyAdmin SQL<br>box.<br>Step 2<br>Click Go.             |  |  |  |  |
| SELECT p.FirstName, p.Lastname, p.HomePhoneNum FROM tblpatient AS p INNER<br>JOIN tblappointment AS app ON(p.PatientID = app.PatientID) INNER JOIN<br>tblprescription AS pre ON (app.AppointmentID = pre.AppointmentID) INNER<br>JOIN tblprescribedmedicine AS preM ON (pre.PrescriptionID =<br>preM.PrescriptionID) INNER JOIN tblMedicine AS m ON(preM.MedicineID =<br>m.MedicineID AND Manufacturer = 'ABC Health') |                                                                                                    |  |  |  |  |
| Other optional tasks                                                                                                    |                                                                                                    |  |  |  |  |
| • Write a query to retrieve receptionist names who made appointments for Dr Smith                                                                                                    |                                                                                                    |  |  |  |  |
| • Write a query to retrieve doctors who prescribed the medicine Tramadol                                                                                                    |                                                                                                    |  |  |  |  |
| <ul> <li>Write a query to retrieve doctors who prescribed the medicine Tramadol from 2013-07-01<br/>until 2013-07-05</li> </ul>                                                                                                    |                                                                                                    |  |  |  |  |

#### **2.5. REGEXP operator**

 $\label{eq:regexp} {\tt REGEXP} \ is \ a \ pattern \ matching \ operator \ in \ MySQL \ which \ allows \ simple \ to \ very \ detailed \ string \ comparison. It is more powerful than \ {\tt LIKE} \ because \ it \ allows \ a \ more \ and \ and$ 

granular comparison. NOT REGEXP is the negation of REGEXP. Table 1 shows a list of pattern characters which we can use in comparisons.

REGEXP is not case sensitive, except when used with binary strings which can be done by using the keyword BINARY during comparison. Table 2 provides several examples of REGEXP.

| Pattern  | What the pattern matches                               |
|----------|--------------------------------------------------------|
| Λ        | Beginning of string                                    |
| \$       | End of string                                          |
| •        | Any single character                                   |
| []       | Any character listed between the square brackets       |
| [^]      | Any character not listed between the square brackets   |
| p1 p2 p3 | Alternation; matches any of the patterns p1, p2, or p3 |
| *        | Zero or more instances of preceding element            |
| +        | One or more instances of preceding element             |
| {n}      | n instances of preceding element                       |
| {m,n}    | m through n instances of preceding element             |

Table 1. MySQL regular expression patterns

| Table 2. REGEXP example |
|-------------------------|
|-------------------------|

| Lastname REGEXP '^ch'                | Matches any name which starts with ch                                                                        |
|--------------------------------------|----------------------------------------------------------------------------------------------------|
| Lastname REGEXP 'rew'                | Matches any name which contains rew                                                                          |
| Lastname REGEXP 'q\$'                | Matches any name which ends with q                                                                           |
| City REGEXP '^[aeiou]w'              | Matches any city which starts with a vowel and contains the letter w                                         |
| City REGEXP '[^c-k][ewk]\$'          | Matches any city which does NOT start with any<br>letter from c to k and the city ends with the e, w<br>or k |
| phoneContactNo REGEXP '^[0-9]{10}\$' | Matches any number of 10 digits                                                                              |

| Exercise 6 Use of REGEXP                                                                             |                                                                                              |  |  |  |  |  |
|----------------------------------------------------------------------------------------------------|----------------------------------------------------------------------------------------------|--|--|--|--|--|
| Suggested time to spend on this exercise is 5 minutes                                                |                                                                                              |  |  |  |  |  |
| <b>Task 1</b><br>Retrieve first and last names of<br>doctors whose first names start with<br>a vowel | Step 1<br>Write the following statement in the phpMyAdmin SQL<br>box.<br>Step 2<br>Click Go. |  |  |  |  |  |
| <pre>SELECT FirstName, LastName FRC '^[aeiou]';</pre>                                                | M tbldoctors WHERE FirstName REGEXP                                                          |  |  |  |  |  |

#### Task 2 [Optional Task]

Retrieve first and last names of doctors whose last names DO NOT start with a voxel.

#### Task 3 [Optional Task]

Retrieve all doctor records whose home phone is 11 digits in the form of 5 digits followed by one space followed 6 digits e.g., "01865 654896".

#### Task 4 [Optional Task]

Retrieve all receptionist details who live in a close not a road, e.g., address1 is *5 harts close* then you should get the record of this receptionist.

#### Task 5 [Optional Task]

For each prescribed medicine retrieve medicine details which were prescribed to be consumed 2 or 3 times a day only.

Check with the teacher for more details.

#### 2.6. Aggregate Functions

Instead of returning a single list of data from a table, aggregate functions can be used to carry out calculations on the stored data. For instance, you can find the total number of records in a table using the COUNT function. Table 3 shows the common aggregate functions in MySQL. The general syntax for such functions is:

SELECT function(column\_name) AS another\_name FROM table\_name

| Function Name              | Description                           |
|----------------------------|---------------------------------------|
| AVG ()                     | Average value of the argument         |
| BIT_AND()                  | Bitwise AND                           |
| BIT_OR()                   | Bitwise OR                            |
| BIT_XOR()                  | Bitwise XOR (exclusive or)            |
| COUNT (DISTINCT)           | Counts the number of different values |
| COUNT ()                   | Counts the number of rows returned    |
| GROUP_CONCAT()             | Concatenates several strings          |
| MAX ()                     | The maximum value                     |
| MIN()                      | The minimum value                     |
| STDDEV_POP() <sup>1</sup>  | Population standard deviation         |
| STDDEV_SAMP() <sup>1</sup> | Sample standard deviation             |
| STDDEV() <sup>1</sup>      | Population standard deviation         |
| SUM ( )                    | Total                                 |
| VAR_POP()                  | Population variance                   |
| VAR_SAMP()                 | Sample variance                       |
| VARIANCE()                 | Standard variance                     |

Table 3. List of aggregate functions in MySQL

<sup>&</sup>lt;sup>1</sup> The difference between these three standard deviation functions is in the way the variance is computed for more information see

 $http://www.cloudera.com/content/cloudera/en/documentation/core/latest/topics/impala\_stddev.html$ 

| Exercise 7 Querying data – Aggregate Functions        |                                                          |  |  |  |
|-------------------------------------------------------|----------------------------------------------------------|--|--|--|
| Suggested time to spend on this exercise is 7 minutes |                                                          |  |  |  |
| Task 1 Step 1                                         |                                                          |  |  |  |
| Retrieve the number of doctors in this surgery        | Write the following statement in the phpMyAdmin SQL box. |  |  |  |
|                                                       | Step 2                                                   |  |  |  |
|                                                       | Click <b>Go</b> .                                        |  |  |  |

SELECT COUNT(\*) AS 'Num of doctors' FROM tblDoctors

#### Task 2

Write a query to find the number of female patients. Please solve this yourself. Hint: you need to use the WHERE clause in your query.

#### Task 3

Write a query to return the number of appointments between '2013-07-02' and '2013-07-04'  $\ensuremath{\mathsf{O4'}}$ 

#### **Optional Tasks**

- Write a query to return the number of appointments between '2013-07-02' and '2013-07-04' for Dr Smith
- Write a query to find the receptionist who gets the highest salary.

#### 2.7. Grouping records – GROUP BY Clause

The GROUP BY clause groups rows on the basis of similarities between them. For instance you could retrieve patients by the first letters of their post code or by gender. GROUP BY is usually used with aggregate functions. For example, to retrieve the number of male and female patients in the table tblpatient, we write

SELECT Gender, COUNT(\*) from tblpatient GROUP BY Gender

| Exercise 8 Grouping records                                                                                                    |                                                                                                    |  |  |  |
|----------------------------------------------------------------------------------------------------|----------------------------------------------------------------------------------------------------|--|--|--|
| Suggested time to spend on this exercise is 8 minutes                                                                                                    |                                                                                                    |  |  |  |
| Task 1                                                                                                    | Step 1                                                                                                    |  |  |  |
| Retrieve the first and last names of<br>all doctors and the number of                                                                                                    | Write the following statement in the phpMyAdmin SQL box.                                                         |  |  |  |
| appointments for each one.                                                                                                    | Step 2<br>Click Go.                                                                                              |  |  |  |
|                                                                                                    | <b>Step 3</b><br>The total number of appointments is 86. Does the sum of appointments for all doctor match this? |  |  |  |
| SELECT d.FirstName, d.LastName, COUNT(app.DoctorID) AS 'No. of<br>Appointments' FROM tbldoctors AS d, tblappointment AS app WHERE d.DoctorID =<br>app.DoctorID GROUP BY app.DoctorID |                                                                                                    |  |  |  |
| Task 2 [Optional task]                                                                                                    |                                                                                                    |  |  |  |
| Retrieve the name of each medicine a                                                                                                    | and the number of times it has been prescribed.                                                                  |  |  |  |
| SELECT m.MedicineName, COUNT(p.I<br>scribedmedicine AS p ON (m.Medic                                                                                                    | MedicineID) FROM tblmedicine as m JOIN tblpre<br>cineID = p.MedicineID) GROUP BY p.MedicineID                    |  |  |  |
| Other Optional Tasks                                                                                                    |                                                                                                    |  |  |  |
| • Retrieve the name of the appointments.                                                                                                    | patient(s) who have the maximum number of                                                                        |  |  |  |

• Retrieve the name of the patient(s) who have the maximum number of appointments between '2013-07-02' and '2013-07-04'.

#### 2.8. The HAVING Clause

The WHERE clause cannot be used in conjunction with aggregate functions. Therefore, the HAVING clause acts the same as the WHERE clause but it is only used when aggregate functions are used in conditional part of the SQL statement.

Its basic syntax is

SELECT \* FROM TableName WHERE ColumnName operator value GROUP BY ColumnName HAVING FunctionName(ColumnName) operator value

| Exercise 9 The HAVING Claus                                                                            | e                                                               |
|----------------------------------------------------------------------------------------------------|-----------------------------------------------------------------|
| Suggested time to spend on this exerc                                                                  | cise is 8 minutes                                               |
| Task 1                                                                                                 | Step 1                                                          |
| Retrieve the first and last name and<br>number of appointments of patients<br>who have more than three | Write the following statement in the phpMyAdmin SQL box. Step 2 |
| appointments booked.                                                                                   | Click <b>Go</b> .                                               |

SELECT p.FirstName, p.Lastname, COUNT(app.AppointmentID) FROM tblpatient AS p INNER JOIN tblappointment AS app ON (p.PatientID = app.PatientID) GROUP BY app.PatientID HAVING COUNT(app.AppointmentID) > 3

#### Task 2 [Optional task]

Write a query to retrieve the receptionist who made the most number of appointments.

#### Task 3 [Optional task]

Write a query to retrieve the medicine that was prescribed the most in the surgery.

#### Task 4 [Optional task]

Write a query to retrieve the doctor name who prescribed Tramadol the most between 2013-07-02 to 2013-07-08

#### 2.9. Output query results to a file

So far the output of the queries we wrote either appears on the phpMyAdmin interface or in the website we created. What if we want to save the result of a query to a file? In MySQL, you can use the phrase INTO OUTFILE to output the result of a query to a file.

The syntax is:

SELECT ColumnName(s) FROM TableName INTO OUTFILE 'filename.ext'

Here, ext is the extension of the file e.g., txt or CSV.

To export the output of a query into a CVS file with column heading, you need to include extra options. The following is the general syntax for it

SELECT ColumnName(s) FROM TableName INTO OUTFILE 'filename.csv' FIELDS ENCLOSED BY '"' TERMINATED BY ';' ESCAPED BY '"' LINES TERMINATED BY '\r\n';

| Exercise 10 Output data to a txt file                                                                                                    |                                                          |  |  |  |  |
|----------------------------------------------------------------------------------------------------|----------------------------------------------------------|--|--|--|--|
| Suggested time to spend on this exercise is 5 minutes                                                                                                    |                                                          |  |  |  |  |
| Task 1                                                                                                    | Step 1                                                   |  |  |  |  |
| Output the content of the patient table to a text file called patients.txt                                                                                                    | Write the following statement in the phpMyAdmin SQL box. |  |  |  |  |
|                                                                                                    | Step 2                                                   |  |  |  |  |
|                                                                                                    | Click <b>Go</b> .                                        |  |  |  |  |
| SELECT * FROM tblpatient INTO                                                                                                    | OUTFILE 'patients.txt'                                   |  |  |  |  |
|                                                                                                    | Step 3                                                   |  |  |  |  |
| Check the content of the text file. Open the xampp folder,<br>click on Explorer button on the XAMPP control panel.<br>By default the file will be saved in<br>xampp/mysql/data/sqlcourse2db. Open the file<br>with a text editor like Notepad. |                                                          |  |  |  |  |
| Step 4                                                                                                    |                                                          |  |  |  |  |
| The format of the file is not appropriate when visualised<br>in Notepad, so copy the content on the file and paste it in<br>an Excel sheet to get a proper table of the exported data.                                                         |                                                          |  |  |  |  |
| Task 2 [Optional task]                                                                                                    |                                                          |  |  |  |  |
| Try to export other queries to a CSV format.                                                                                                    |                                                          |  |  |  |  |

#### **3 Procedures, Functions & Triggers**

#### **3.1. Stored Procedures**

A stored procedure is a certain piece of code (the procedure) consisting of declarative and procedural SQL statements stored in the catalogue of a database that can be activated by calling it from a program, a trigger, or another stored procedure.

Its basic syntax is

```
CREATE PROCEDURE Proc_name
([proc_parameter[,...]])
BEGIN
Proc_body which contains valid SQL statement(s)
END
```

The complete syntax for creating stored procedures has more options which you might want to explore further. For more information, visit <u>http://dev.mysql.com/</u>.

The reason why we might need to write a procedure is for example we need to execute a specific set of SQL statements at different occasions. For instance, you may want to write a procedure which changes the salary of a specific receptionist. Yes, you can write one UPDATE statement to do this but why not to write this statement in a procedure which can be executed at different times by calling its name and sending the appropriate parameters to it, e.g., receptionist ID and the new salary.

Once the procedure is created, you can execute it using the  ${\tt CALL}$  command. The syntax is:

CALL **Proc\_name** (parameters)

Delimiters other than the default ";" are typically used when defining functions, stored procedures, and triggers. The delimiter can be any set of characters you choose, but it needs to be a distinctive set of characters that won't cause further confusion. The reason we need to use a delimiter when creating a function, procedure or trigger is because the whole function for example has to appear for MySQL as one statement. If we don't change the default delimiter then any statement inside a function for example will end the function before it actually ends. Therefore, when creating a new function, procedure or trigger, we can change the delimiter to allow MySQL statements within these blocks to use the semicolon inside them without creating confusion with the real END of the block.

| Exercise 11 Creating a database stored procedure                                                                                                    |                                                                                                    |  |  |  |
|----------------------------------------------------------------------------------------------------|----------------------------------------------------------------------------------------------------|--|--|--|
| Suggested time to spend on this exercise is 8 minutes                                                                                                    |                                                                                                    |  |  |  |
| Task 1                                                                                                    | Step 1                                                                                                    |  |  |  |
| Create a stored procedure which allows updating the salary of a                                                                                                    | Write the following statement in the phpMyAdmin SQL box.                                                                                            |  |  |  |
| receptionist given the receptionist                                                                                                    | Step 2                                                                                                    |  |  |  |
| ID.                                                                                                    | Click <b>Go</b> .                                                                                                    |  |  |  |
| DELIMITER \$\$                                                                                                    |                                                                                                    |  |  |  |
| CREATE PROCEDURE changeSalary                                                                                                    | (IN rID INT, IN newSalary INT)                                                                                                    |  |  |  |
| BEGIN                                                                                                    |                                                                                                    |  |  |  |
| Update tblreceptionist SET S                                                                                                    | Salary = newSalary WHERE ReceptionistID =                                                                                                    |  |  |  |
| END\$\$                                                                                                    |                                                                                                    |  |  |  |
| DELIMITER ;                                                                                                    |                                                                                                    |  |  |  |
| This procedure is called changeSalary. It receives two parameters (rID of the receptionist and the new salary of the receptionist). The procedure will execute one UPDATE statement to change the salary of the receptionist (given her/his id) to the new salary. |                                                                                                    |  |  |  |
|                                                                                                    | Step 1                                                                                                    |  |  |  |
| Task 2                                                                                                    | Before you change the salary, open the receptionist table<br>on phpMyAdmin and check Mrs Avery's salary. It should<br>be 12500.                     |  |  |  |
| the salary from 12500 to 13000 for                                                                                                    | Step 2                                                                                                    |  |  |  |
| the receptionist Mrs Avery whose ID is 1.                                                                                                    | Write the following statement in the phpMyAdmin SQL box.                                                                                            |  |  |  |
|                                                                                                    | Step 3                                                                                                    |  |  |  |
|                                                                                                    | Click Go.                                                                                                    |  |  |  |
| CALL changeSalary(1,13000)                                                                                                    |                                                                                                    |  |  |  |
| Step 1                                                                                                    |                                                                                                    |  |  |  |
| Task 3 [optional task]Execute the procedure on adifferent receptionist                                                                                                    | Choose any receptionist and change her salary. For instance, the code below changes the salary of receptionist Burns (ID is 4) from 12000 to 15000. |  |  |  |
| CALL changeSalary(4,15000)                                                                                                    |                                                                                                    |  |  |  |

#### 3.2. Functions

A function (also called a routine) is the same as a procedure but it can return a value. We typically call the function using the SELECT statement. Its basic syntax is:

```
CREATE FUNCTION Fun_name
```

```
([fun_parameter[,...]])
RETURNS type
```

BEGIN

```
Function_body which contains valid SQL statement(s)
```

END

| Exercise 12 Creating a database function                                                                                |                                                                                       |  |  |  |  |  |
|----------------------------------------------------------------------------------------------------|---------------------------------------------------------------------------------------|--|--|--|--|--|
| Suggested time to spend on this exercise is 8 minutes                                                                   |                                                                                       |  |  |  |  |  |
| Task 1   Step 1                                                                                                    |                                                                                       |  |  |  |  |  |
| Create a function which retrieves<br>the number of appointments made<br>by a receptionist given the<br>receptionist ID. | Write the following statement in the phpMyAdmin SQL box.                              |  |  |  |  |  |
| DELIMITER \$\$                                                                                                    |                                                                                       |  |  |  |  |  |
| CREATE FUNCTION getNumApp (rIL                                                                                          | ) INT)                                                                                |  |  |  |  |  |
| RETURNS INT                                                                                                    |                                                                                       |  |  |  |  |  |
| BEGIN                                                                                                    |                                                                                       |  |  |  |  |  |
| DECLARE NumofApp INT;                                                                                                   |                                                                                       |  |  |  |  |  |
| SELECT COUNT(AppointmentID) INTO NumofApp FROM tblappointment WHERE                                                     |                                                                                       |  |  |  |  |  |
| ReceptionistID = rID;                                                                                                   |                                                                                       |  |  |  |  |  |
| RETURN NumofApp;                                                                                                    |                                                                                       |  |  |  |  |  |
| end\$\$                                                                                                    |                                                                                       |  |  |  |  |  |
| DELIMITER ;                                                                                                    |                                                                                       |  |  |  |  |  |
| Task 2                                                                                                    | Step 1                                                                                |  |  |  |  |  |
| Call the function to retrieve the number of appointments made by receptionist 2.                                        |                                                                                       |  |  |  |  |  |
| SELECT getNumApp(2)                                                                                                    |                                                                                       |  |  |  |  |  |
| Task 3 [optional task]                                                                                                  |                                                                                       |  |  |  |  |  |
| Create a function which retrieves the nurreceptionist last name. Also call the func                                     | umber of appointments made by a receptionist given the tion to test if it is working. |  |  |  |  |  |

#### 3.3. Triggers

A trigger is a piece of code consisting of procedural and declarative statements stored in the catalogue and activated by the database server if a specific operation is executed on the database, and only then when a certain condition holds. The way triggers are called deviates from that of stored procedures. Triggers cannot be called explicitly, either from a program or from a stored procedure. There is no CALL or EXECUTE TRIGGER statement or similar statement available. Triggers are called by SQL engine itself, without the programs or users being aware of it. Calling triggers is transparent to users.

A trigger is called by SQL when a program, interactive user, or stored procedure executes a specific database operation, such as adding a new row to a table or removing all rows. So, triggers are executed automatically by SQL, and it is impossible to activate triggers from a program. It is also impossible to "switch off" triggers from a program unless it is completely removed.

The basic syntax of creating a trigger is:

```
CREATE TRIGGER trigger_name
```

```
{ BEFORE | AFTER } { INSERT | UPDATE | DELETE }
ON tbl_name FOR EACH ROW
BEGIN
trigger_body
END
```

| Exercise 13 Creating a trigger                                                                                                    |                                                                                                    |  |  |  |
|----------------------------------------------------------------------------------------------------|----------------------------------------------------------------------------------------------------|--|--|--|
| Suggested time to spend on this exercise is 10 minutes                                                                                                    |                                                                                                    |  |  |  |
| Task 1                                                                                                    | Step 1                                                                                                    |  |  |  |
| Create an empty backup table for the patient table                                                                                                    | Write the following statement in the phpMyAdmin SQL box.                                                                   |  |  |  |
| CREATE TABLE tblpatientbackup                                                                                                    | LIKE tblpatient                                                                                                    |  |  |  |
| Task 2                                                                                                    |                                                                                                    |  |  |  |
| Create a trigger which checks if a<br>patient record is deleted from tblpatient<br>then before deleting the record, it gets<br>backed up on the patient back up table<br>tblpatientbackup                                                                                 | <b>Step 1</b><br>Write the following statement in the phpMyAdmin SQL box.                                                  |  |  |  |
| DELIMITER \$\$                                                                                                    |                                                                                                    |  |  |  |
| CREATE TRIGGER backupPatient E                                                                                                    | BEFORE DELETE ON tblpatient FOR EACH ROW                                                                                   |  |  |  |
| BEGIN                                                                                                    |                                                                                                    |  |  |  |
| INSERT INTO tblpatientbackup VALUES (OLD.PatientID, OLD.Title,<br>OLD.FirstName, OLD.Lastname, OLD.Gender, OLD.DOB, OLD.Address1,<br>OLD.Address2, OLD.Address3,OLD.County, OLD.PostCode, OLD.HomePhoneNum,<br>OLD.WorkContactNum, OLD.`Attending School`, OLD.SchoolID); |                                                                                                    |  |  |  |
| END\$\$                                                                                                    |                                                                                                    |  |  |  |
| DELIMITER ;                                                                                                    |                                                                                                    |  |  |  |
|                                                                                                    | <pre>Step 1 Before you actually delete anything, open the table tblpatient to check if there is a patient with ID =4</pre> |  |  |  |
| Task 3                                                                                                    | Step 2                                                                                                    |  |  |  |
| Now, let's delete a record or more                                                                                                    | Also, open tblpatientbackup and check if it is empty.                                                                      |  |  |  |
| from tblpatient                                                                                                    | Step 3                                                                                                    |  |  |  |
|                                                                                                    | Now let us delete a record. Write the following statement<br>in the phpMyAdmin SQL box.                                    |  |  |  |
| DELETE FROM tblpatient WHERE PatientID = 4                                                                                                    |                                                                                                    |  |  |  |
| Task 1                                                                                                    |                                                                                                    |  |  |  |
| Check if the record was deleted from tblpatient and it is copied to tblpatientback table.                                                                                                    |                                                                                                    |  |  |  |
| Task 5 [optional task]<br>Try to delete multiple records from tbl<br>records are copied over to tblpatient                                                                                                    | lpatient using one DELETE statement then check if all packup                                                               |  |  |  |
| Task 6 [optional task]                                                                                                    |                                                                                                    |  |  |  |
| Change the trigger to add the date and ti                                                                                                    | me of deletion                                                                                                    |  |  |  |
| Task 7 [optional task]                                                                                                    |                                                                                                    |  |  |  |

Change the trigger to add the date, time and the user how deleted the records

#### 4 Advanced concepts: quick visit

#### 4.1. Indexes

SQL has several methods of accessing rows in a table. The two best known are the sequential access method (also called scanning or browsing) and the indexed access method.

The sequential access method browses through a table row by row. Each row in a table is read. If only one row has to be found in a table with many rows, this method is, of course, very time-consuming and inefficient.

When SQL uses the indexed access method, it reads only the rows that exhibit the required characteristics. To do this, however, an index is necessary. An index is a type of alternative access to a table and can be compared with the index in a book. Creating an index for a specific column in a table makes searching this field fast. However, this will create a space overhead which requires creating an index table for this column. Creating an index for each column in each table is not appropriate since the size of the database will increase significantly. For more information search for MySQL index.

#### 4.2. Cursors

To handle a result set inside a stored procedure, you use a cursor. A cursor allows you to iterate on a set of rows returned by a query and process each row accordingly.

#### 4.3. Storage Engines

Storage engines are MySQL components that handle the SQL operations for different table types. MySQL supports several storage engines that have differences in handling data in tables. The current default engine is InnoDB. However there are a few other storage engines like MyISAM (used to be the default), NDB, Memory, Example, CVS, etc. For more information, visit <u>http://dev.mysql.com/doc/refman/5.5/en/storage-engines.html</u>. Table 4 shows a few major differences between MyISAM and InnoDB.

| MyISAM                                                                                          | InnoDB                                                                                                   |
|-------------------------------------------------------------------------------------------------|----------------------------------------------------------------------------------------------------|
| Not Atomicity, Consistency, Isolation,<br>Durability (ACID) compliant and non-<br>transactional | ACID compliant and hence fully transactional with<br>ROLLBACK and COMMIT and support for Foreign<br>Keys |
| MySQL Default Engine for versions before 5.5                                                    | MySQL Default Engine for versions 5.5 and newer                                                          |
| Offers Compression                                                                              | Offers Compression                                                                                       |
| Requires full repair/rebuild of indexes/tables after crash                                      | Auto recovery from crash via logs checking                                                               |
| No ordering in storage of data                                                                  | Row data stored in pages in primary key order                                                            |
| Table level locking                                                                             | Row level locking                                                                                        |

Table 4. MyISAM vs InnoDB

#### 4.4. INFORMATION\_SCHEMA

INFORMATION\_SCHEMA provides access to database metadata which contains information about the database such as the name of a database or table, the data type of a column, or access privileges. For instance, the following statement retrieve the list of all databases in MySQL:

show databases

To show the list of tables in a database:

show tables

To show all tables in all databases in MySQL:

SELECT table name, table schema FROM information schema.tables

To list all columns in all tables in MySQL:

SELECT column name FROM information schema.columns

#### 5 What is Next?

Now that you have completed this short-course, it is hoped you have a better grasp of the more advanced principles of MySQL. So what should you do next?

#### Explore phpMyAdmin

phpMyAdmin contains much more things than what we covered in this book. For instance, have a look on Triggers, Designer, Events, etc. For more information about it please visit

<u>http://docs.phpmyadmin.net/en/latest/</u> <u>http://www.siteground.com/tutorials/phpmyadmin/</u>

#### Read a book or tutorials about MySQL or SQL in general

A detailed illustration about MySQL can be found on:

http://dev.mysql.com/doc/ http://www.tutorialspoint.com/mysql/ http://www.w3schools.com/SQL/

There are many other websites that has nice tutorial about MySQL. Just Google it.

Thank you for attending this short-course, and Good Luck!

### Data Management: Databases - MySQL Further Techniques for Researchers

Mohammad Yaqub

mohammad.yaqub@it.ox.ac.uk

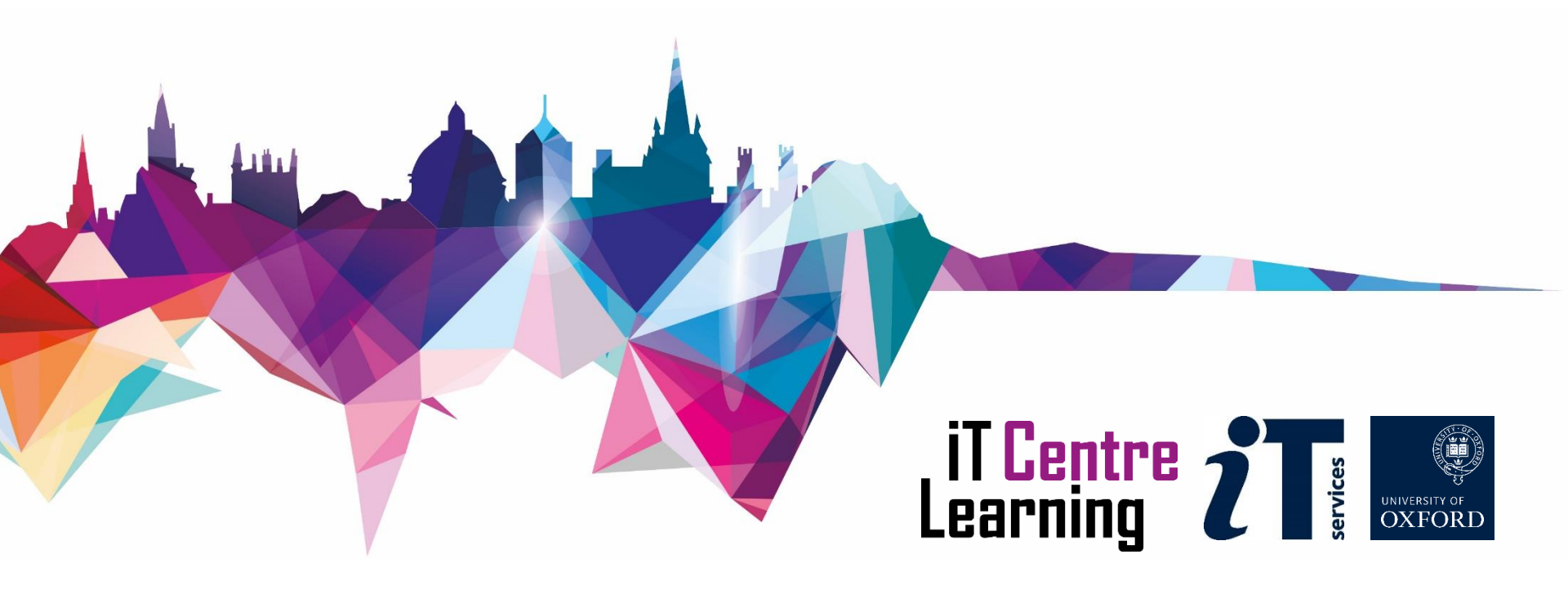

### Ready To Learn?

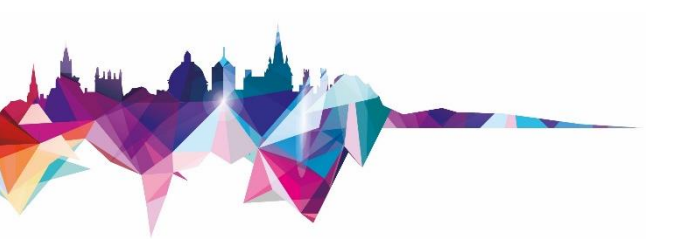

- Today's session takes place in a video-call using Teams
- Can you see and hear the teacher?
- Please tell us if anything doesn't work
- Don't plan to multi-task

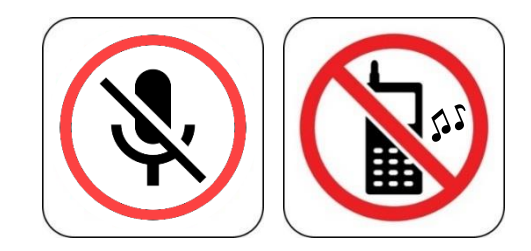

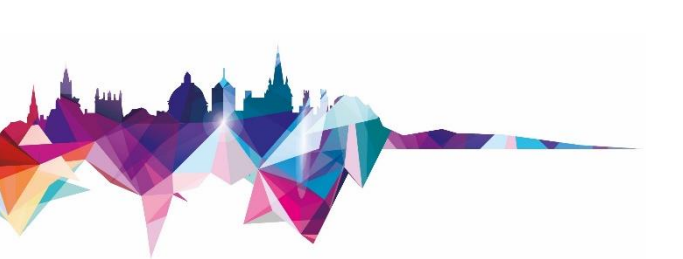

### Today's arrangements

### You will have: Class notes

Schedule

09:30 - 10:10 10:30 - 11:30 13:00 - 13:30 14:00 - 14:50 Teaching Practice session Teaching Practice session

### Today's resources

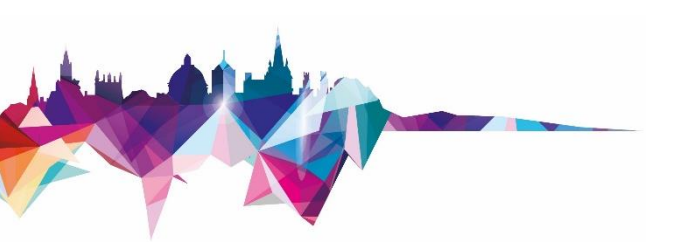

- How will you display your workbook?
- Where are your course files?
- Is the software installed?

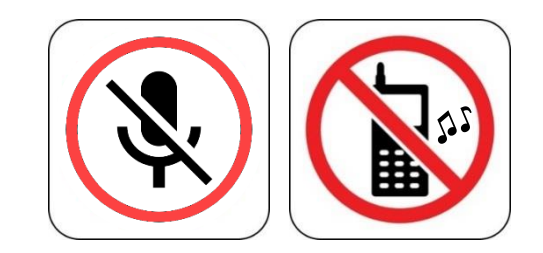

# Do at home - MySQL Installation

- MySQL is free
- It can be installed from different sources
- Recommended sources
  - XAMPP, WAMP, MAMP, AMPPS, etc : PHP + MySQL
  - MySQL workbench
- In XAMPP, phpMyAdmin is used as an interface to control MySQL. Command line can be used as well.
- phpMyAdmin: a web-based *frontend* interface for MySQL.

# Do at home - MySQL Installation

Download XAMPP

https://www.apachefriends.org/download.html

Choose the first version of XAMPP according to the operating system you are using

- Install XAMPP: usually installed in
  - Windows: c:/xampp
  - Mac: Applications
- Open XAMPP control panel (from XAMPP top directory or the start menu in Windows)
- From XAMPP control panel, start Apache and MySQL services

| ສ                                            | XA                                         | MPP Contr                                                        | ol Panel v3                                                                 | 6.2.1              |       |        |      | Config     |
|----------------------------------------------|--------------------------------------------|------------------------------------------------------------------|-----------------------------------------------------------------------------|--------------------|-------|--------|------|------------|
| Modules<br>Service                           | Module                                     | PID(s)                                                           | Port(s)                                                                     | Actions            |       |        |      | 🛛 🎯 Netsta |
|                                              | Apache                                     | 222580<br>231784                                                 | 81, 444                                                                     | Stop               | Admin | Config | Logs | 🛛 🖬 Shell  |
|                                              | MySQL                                      | 230148                                                           | 3306                                                                        | Stop               | Admin | Config | Logs | Explor     |
|                                              | FileZilla                                  |                                                                  |                                                                             | Start              | Admin | Config | Logs | Service    |
|                                              | Mercury                                    |                                                                  |                                                                             | Start              | Admin | Config | Logs | 😡 Help     |
|                                              | Tomcat                                     |                                                                  |                                                                             | Start              | Admin | Config | Logs | Quit       |
| 10:39:52<br>10:39:53<br>10:39:53<br>10:39:54 | [Apache]<br>[Apache]<br>[mysql]<br>[mysql] | Attempting to<br>Status change<br>Attempting to<br>Status change | start Apache app<br>detected: runnir<br>start MySQL app<br>detected: runnir | p<br>ng<br>p<br>ng |       |        |      |            |
|                                              |                                            |                                                                  |                                                                             |                    |       |        |      |            |

### Do at home - MySQL Installation and testing

• Open any browser (preferably Chrome or Firefox) and type the following as is (don't select if Chrome makes a suggestion for instance)

localhost/phpmyadmin

• You should see a page like this. If you do, you are good to go

| ohpMuAdmin                            | - djSever 127 0.01                                                                                       |                                                                                                    |
|---------------------------------------|----------------------------------------------------------------------------------------------------|----------------------------------------------------------------------------------------------------|
| <u>A00</u> 0¢¢                        | 🗊 Databases 📳 SQL 🍇 Status 🗉 User accounts 🚍 Export 📓 Import 🧳 Settings 🎚 Replication 🕑 Variables 🗮 Char | sets 🕼 Engines                                                                                                    |
| nt Favorites<br>(=) @                 | General settings                                                                                         | Database server                                                                                                    |
| New<br>aqabus13<br>aqabus14<br>cotool | Server connection collation 👔 utf8mb4_unicode_ci                                                         | Server 127.0.0 1 via TCP/IP     Server type: M/SQL     Server version: 56.24 - M/SQL Community Server (GPL)     Protoch version: 10                                                                  |
| information_schema                    | Appearance settings                                                                                      | User root@localhost     Server charset: UTF-8 Unicode (utf8)                                                                                                    |
| mysqi<br>performance_schema           |                                                                                                    |                                                                                                    |
| procourse<br>phocourse1               | Theme: pmahomme                                                                                          | Web server                                                                                                    |
| phpmyadmin<br>test                    | Font size     82%                                                                                        | <ul> <li>Apachel 24 12 (Win52) OpenSSU1 0.11 PHP15.6.8</li> <li>Database client version: libmysol - mysolind 5.0.11-dev - 20120503 - \$ld:<br/>3+68866bb+30436473a-346ddb7b57877a-5555 \$</li> </ul> |
| rchat<br>rchatjoomla                  |                                                                                                    | PHP extension: mysqli     e                                                                                                    |
| ideochat<br>iebauth                   |                                                                                                    |                                                                                                    |
| pdb                                   |                                                                                                    | phpMyAdmin                                                                                                    |
|                                       |                                                                                                    | Version information: 4.5.5 (up to date)     Documentation                                                                                                    |
|                                       |                                                                                                    | • Wiki                                                                                                    |
|                                       |                                                                                                    | Unicial nomegage     Contribute     Get support                                                                                                    |
|                                       |                                                                                                    | List of changes                                                                                                    |

# Introduction to MySQL: revisit

- The following concepts are prerequisites to this course:
- Creating/Dropping SQL users
- Creating Tables
- INSERT, UPDATE & DELETE Statements
- SELECT Statement
- Where Clause, Conditions & ORDER BY Clause
- String comparisons: LIKE, NOT LIKE and STRCMP
- The BETWEEN Operator
- XAMPP & phpMyAdmin

### How to complete the exercises

- Start Apache and MySQL from XAMPP control panel
- To access phpMyAdmin, open a browser and type localhost/phpmyadmin

Check Figure 1 (Page 7)

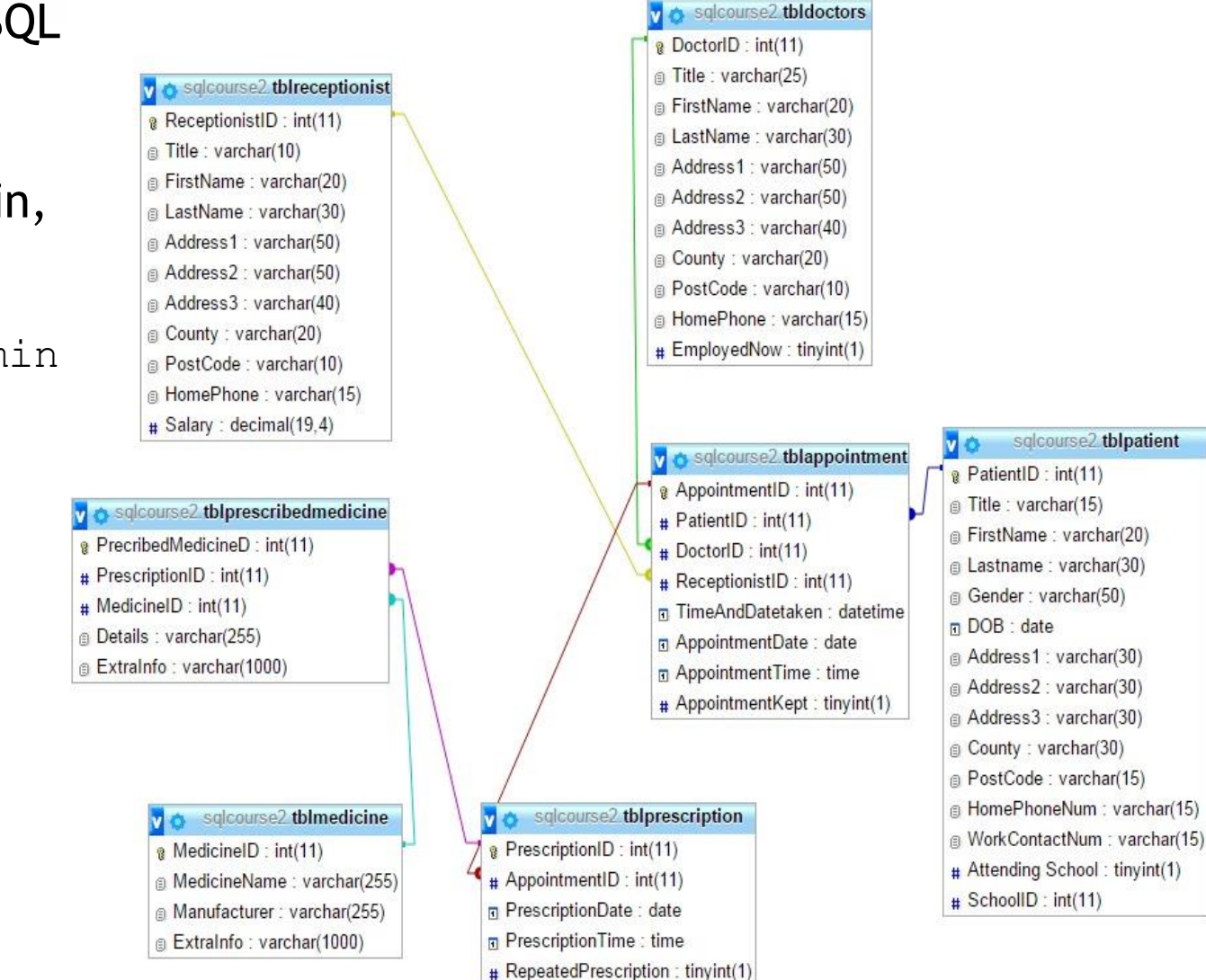

# Topics

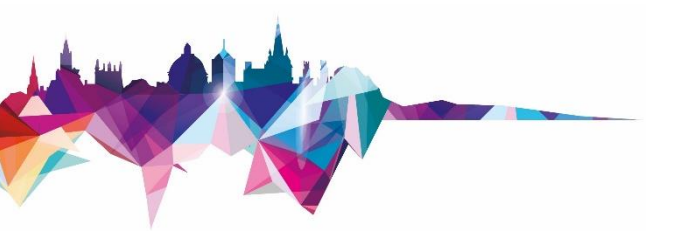

- Dealing with NULL values
- EXISTS operator
- IN operator
- JOINs
- Regular expression
- Aggregate functions
- HAVING clause
- GROUP BY clause
- Output query results to a file
- Database procedures, functions and triggers

# Advanced Queries - Dealing with NULL

- Some cells in a table can be empty or NULL.
- NULL is comparable with "value unknown" or "value not present."
- In MySQL, ISNULL() can be used to check if a cell is NULL, for example:

SELECT \* FROM tblpatient WHERE
ISNULL(Address2)

### Advanced Queries - EXISTS Operator

- EXISTS is used in combination with a subquery and it is considered TRUE if the subquery returns at least one row.
- Its syntax: ... WHERE EXISTS ( subquery )
- Not EXISTS
- Example: Select all receptionist who made at least one appointment

SELECT r.FirstName, r.LastName FROM tblreceptionist AS r WHERE EXISTS(SELECT app.AppointmentID FROM tblappointment AS app WHERE r.ReceptionistID = app.ReceptionistID)

### **Advanced Queries - JOINs**

- JOINs are used to combine rows from two or more tables, based on a common field between them.
- JOINs types:
  - INNER JOIN or JOIN
  - LEFT JOIN
  - RIGHT JOIN
  - FULL OUTER JOIN (not supported in MySQL but can be emulated using Left and Right Joins and a UNION operator)

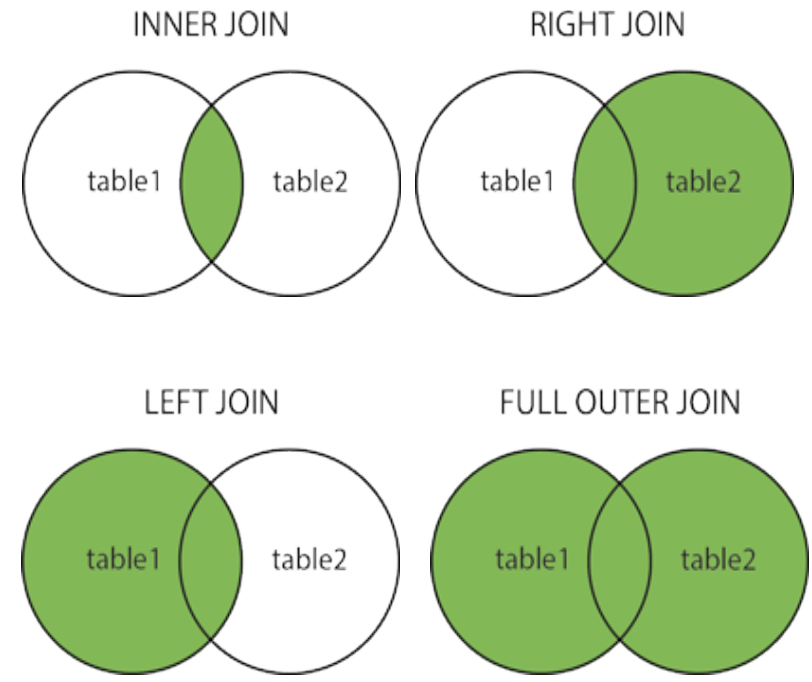

### Inner Join

- - Examples:
  - Write a query to retrieve the patients who have appointments from 2013-07-01 to 07-05

SELECT p.FirstName, p.LastName, app.AppointmentDate FROM tblpatient AS p JOIN tblappointment AS app ON (p.PatientID = app.PatientID AND app.AppointmentDate BETWEEN '2013-07-01' AND '2013-07-05')

### • What does the following query retrieve?

SELECT d.FirstName, d.LastName, app.AppointmentDate, p.LastName
FROM tbldoctors AS d JOIN tblappointment AS app ON (d.DoctorID
= app.DoctorID) JOIN tblpatient AS p ON (app.PatientID =
p.PatientID) ORDER BY p.PatientID

### String comparison using REGEXP

• REGEXP is a pattern matching operator in MySQL which allows simple to very detailed string comparison.

|          | MySQL regular expression patterns                      |
|----------|--------------------------------------------------------|
| Pattern  | What the pattern matches                               |
| ۸        | Beginning of string                                    |
| \$       | End of string                                          |
| •        | Any single character                                   |
| []       | Any character listed between the square brackets       |
| [^]      | Any character not listed between the square brackets   |
| p1 p2 p3 | Alternation; matches any of the patterns p1, p2, or p3 |
| *        | Zero or more instances of preceding element            |
| +        | One or more instances of preceding element             |
| {n}      | n instances of preceding element                       |
| {m,n}    | m through n instances of preceding element             |

### String comparison using REGEXP

- You can also use NOT REGEXP
- Examples

| REGEXP examples                      |                                                                                                    |  |
|--------------------------------------|----------------------------------------------------------------------------------------------------|--|
| Lastname REGEXP '^ch'                | Matches any name which starts with "ch"                                                                  |  |
| Lastname REGEXP 'rew'                | Matches any name which contains "rew"                                                                    |  |
| Lastname REGEXP 'q\$'                | Matches any name which ends with "q"                                                                     |  |
| City REGEXP '^[aeiou]w'              | Matches any city which starts with a vowel and the second letter is "w"                                  |  |
| City REGEXP '^[^c-k][ewk]\$'         | Matches any city which does NOT start with any letter from c to k and the city ends with "e", "w" or "k" |  |
| phoneContactNo REGEXP '^[0-9]{10}\$' | Matches any number of 10 digits                                                                          |  |

# **Aggregate Functions**

A few functions can be applied to a table data

| List of the common aggregate functions in MySQL |                                                  |  |
|-------------------------------------------------|--------------------------------------------------|--|
| Function Name                                   | Description                                      |  |
| AVG()                                           | Return the average value of the argument         |  |
| COUNT(DISTINCT)                                 | Return the count of a number of different values |  |
| COUNT()                                         | Return a count of the number of rows returned    |  |
| MAX()                                           | Return the maximum value                         |  |
| MIN()                                           | Return the minimum value                         |  |
| STDDEV()                                        | Return the population standard deviation         |  |
| SUM()                                           | Return the sum                                   |  |
| VARIANCE()                                      | Return the population standard variance          |  |

### • Examples

SELECT COUNT(\*) FROM tblPatient

SELECT SUM(Salary) FROM tblReceptionist WHERE FirstName
REGEXP '^[LPS]'

### Practice time

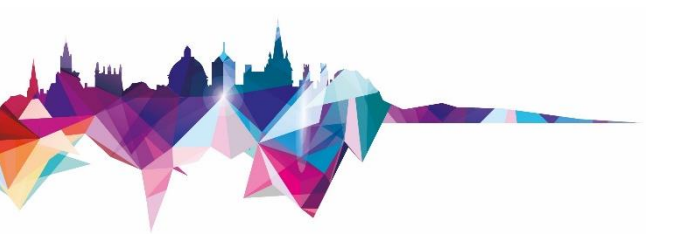

### Exercises 1 - 7 Spend 60 minutes

### **GROUP BY Clause**

- GROUP BY is usually used with aggregate functions.
- It groups rows on the basis of similarities between them.
- Example: retrieve the number of male and female patients

SELECT COUNT(\*) from tblpatient

SELECT COUNT(\*) from tblpatient GROUP BY Gender

SELECT Gender, COUNT(\*) from tblpatient GROUP BY Gender

# The HAVING Clause

- MySQL does not allow the use of aggregate functions in the WHERE clause.
- The HAVING Clause works as an alternative of WHERE in case an aggregate function is used in the condition.
- Example: Get receptionist details who made more than 15 appointments

SELECT r.\*, COUNT(app.AppointmentID) FROM tblreceptionist AS r JOIN tblappointment AS app ON (r.ReceptionistID = app.ReceptionistID) GROUP BY app.ReceptionistID HAVING COUNT(app.AppointmentID)>15

# Output query results to a file

- INTO OUTFILE can be used in a MySQL query to output its result to a file.
- Example: Output patient details to a file called pat.txt

SELECT \* FROM tblpatient INTO OUTFILE 'pat.txt'

- By default, XAMPP saves the file to c:/xampp/mysql/data/db\_name unless you make an absolute path.
- However, in today's XAMPP installation, to get the XAMPP folder, click the Explorer button on the XAMPP control panel
- You need write access to the folder you are saving to.

### **Stored Procedures**

- A stored procedure is a certain piece of code
- It consists of declarative and procedural SQL statements
- It is stored in the catalogue of a database
- It can be activated by calling it from a program, a trigger, or another stored procedure.
- It basic syntax

CREATE PROCEDURE *Proc\_name* ([*proc\_parameter*[,...]]) *BEGIN* 

Proc\_body which contains valid SQL statement(s)
END;

### Creating a stored Procedure - Example

DELIMITER \$\$

CREATE PROCEDURE GetDocApp ( IN docID INT, IN d DATE, OUT numApp INT )

BEGIN

```
SELECT COUNT( AppointmentID )
```

INTO numApp

FROM tblappointment

```
WHERE DoctorID = docID
```

```
AND AppointmentDate = d;
```

END\$\$

```
DELIMITER ;
```

### • To call (execute) this procedure

CALL GetDocApp(1,'2013-07-03', @n); SELECT @n;

# **Creating Functions**

- A function (also called a routine) is the same as a procedure but it can return a value.
- It basic syntax

CREATE FUNCTION Fun\_name ([fun\_parameter[,...]])

RETURNS type

BEGIN

Function\_body which contains valid SQL statement(s)
END;

### Creating a function - Example

DELIMITER \$\$

CREATE FUNCTION GetDocAppFun (docID INT, d DATE) RETURNS INT

BEGIN

```
DECLARE numApp INT;
```

SELECT COUNT ( AppointmentID ) INTO numApp FROM

```
tblappointment WHERE DoctorID = docID AND
```

```
AppointmentDate = d;
```

RETURN numApp;

END \$\$

```
DELIMITER ;
```

### • To call this function

SELECT GetDocAppFun(1, '2013-07-03');

# Triggers

- A trigger is a piece of code consisting stored in the database
- It gets executed only if a specific operation is executed on the database
- It cannot be called explicitly like a stored procedure
- Creating a trigger basic syntax

CREATE TRIGGER trigger\_name

{ BEFORE | AFTER } { INSERT | UPDATE | DELETE }

ON tbl name FOR EACH ROW

BEGIN

trigger\_body

### Creating a trigger- Example

DELIMITER \$\$

CREATE TRIGGER backupPatient BEFORE DELETE ON tblpatient FOR EACH ROW

BEGIN

INSERT INTO tblpatientbackup VALUES (OLD.PatientID, OLD.Title, OLD.FirstName, OLD.Lastname, OLD.Gender, OLD.DOB, OLD.Address1, OLD.Address2, OLD.Address3,OLD.County, OLD.PostCode, OLD.HomePhoneNum, OLD.WorkContactNum, OLD.`Attending School`, OLD.SchoolID);

END\$\$

DELIMITER ;

Note: in the code above, ` is used to wrap the name of a field which is made of two words

### Practice time

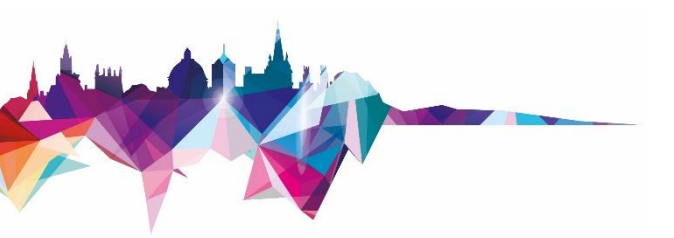

Exercises 8 - 13

The teacher will be available 50 minutes

If you have any questions in future, please email the teacher

# **Advanced Topics**

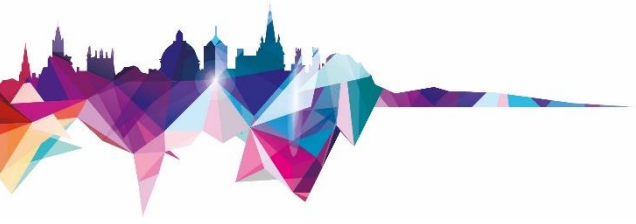

- Indexes
- Cursors
- Storage Engines
- INFORMATION\_SCHEMA
- DBA tasks
- Backups & Logs
- EXPLAIN statement
- Third party tools e.g., Workbench, phpMyAdmin, Maatkit, Sequel Pro, Navicat, etc.

# Where to find some help

- - Google is your friend
  - http://dev.mysql.com
  - www.w3schools.com/sql/
  - www.stackoverflow.com
  - LinkedIn Learning

# LinkedIn Learning

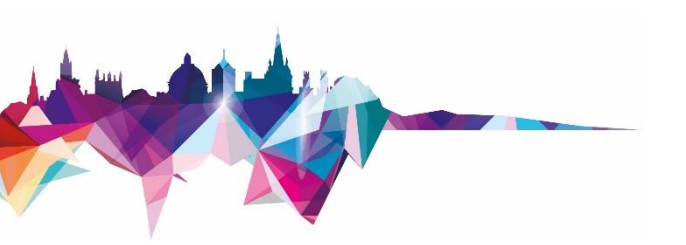

- Formerly known as Lynda.com
- It is free
- It is in support of the IT Learning Centre activities
- ITLC will still offer a full range of classroombased courses
- ITLC is happy to work with people around the University to help them use LinkedIn Learning effectively in their departments and colleges
- <u>https://help.it.ox.ac.uk/courses/molly</u>

• IT Learning centre course:

### https://skills.it.ox.ac.uk/ courses-home

- JavaScript
- MATLAB
- PHP

- MySQL Introduction
- Programming
  - Concepts
  - Perl
  - Python
  - C++
  - Java

• IT Learning Portfolio <u>https://skills.it.ox.ac.uk/</u> <u>it-learning-portfolio</u>

# Other courses

### Please respond to the feedback survey

### mohammad.yaqub@it.ox.ac.uk

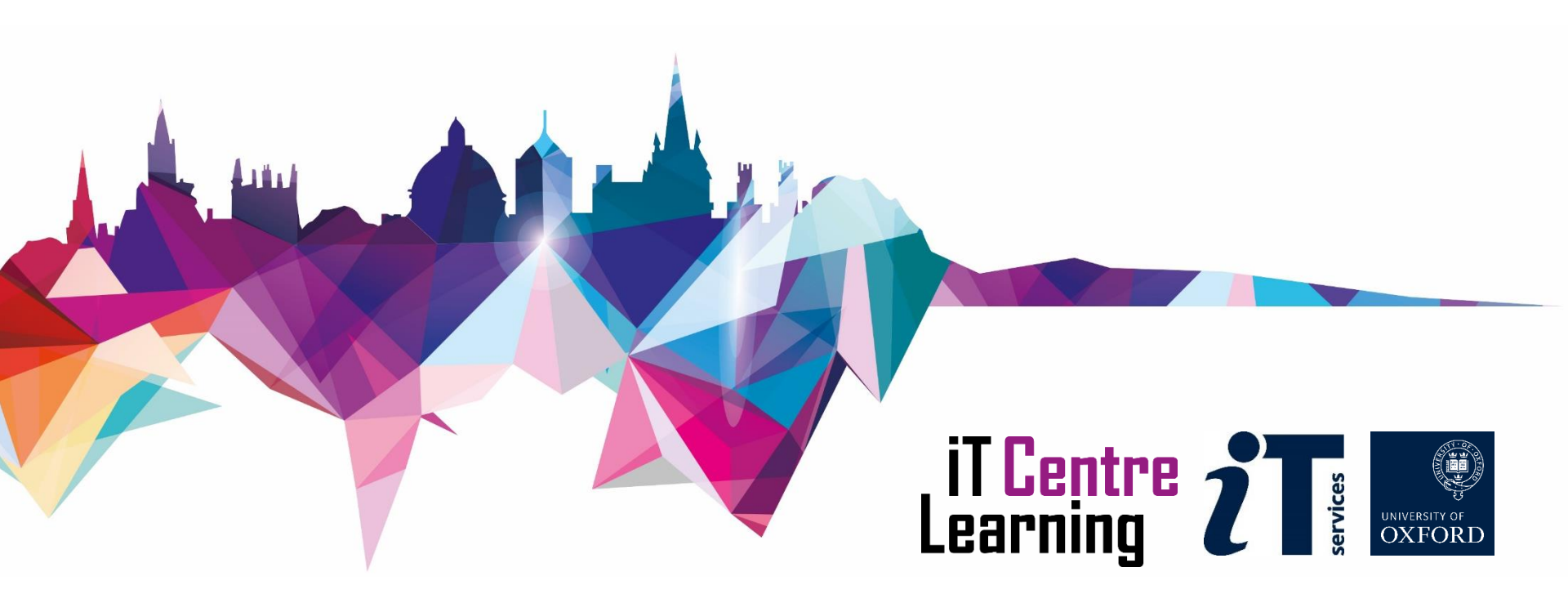